# <u>♣ 컴퓨터 저장용 프로그램(MemoQ) 사용 매뉴얼 ♣</u>

#### 1. 프로그램 설치하기

- ① ㈜이소닉 홈페이지의 자료실에서 MemoQ PC 저장용 Program을 다운로드 합니다.
- ② 압축파일(VoiceRecord\_setup\_V19.zip)을 풀고 Setup 파일을 더블 클릭하여 실행 시킵니다.
  ③ InstallShield 마법사가 지정하는 대로 설치를 완료합니다.
- ④ 바탕화면에 MemoQ 실행 아이콘이 자동 생성되며 설치가 완료됩니다.
- \* 컴퓨터 실행 환경
- -. 운영체제: Windows Me 이상 -. 사운드카드: Windows 호환 MIC 입력단자 내장
- -. 메모리(RAM): 128MB 이상 -. 하드디스크 여유공간: 1GB 이상

## 2. 사용 전 준비하기

① 바탕화면의 <u>MemoQ 실행 아이콘</u>을 더블 클릭하면 저장용 프로그램(MemoQ)이 열립니다.

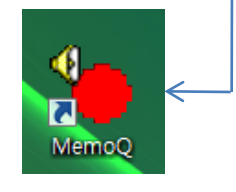

| Se MemoQ [Voice.way - New] |                     |
|----------------------------|---------------------|
| 파일 편집 재생 옵션 도움말            |                     |
|                            |                     |
| 1                          | 1                   |
| 위치 : 00 : 00 : 00          | 녹음시간 : 00 : 00 : 00 |
| 삭제 시작 지점 : 00 : 00         |                     |
|                            |                     |
| 녹음준비                       | 최대 녹음시간 : 120분      |

#### ② 볼륨 조절하기

MemoQ 프로그램의 옵션/볼륨조절을 클릭하고 볼륨컨트롤 대화 창이 뜨면
 아래 그림과 같이 조절합니다. 마이크가 볼륨컨트롤에 없는 경우는 볼륨컨트롤의 옵션에서
 마이크를 체크 하시면 마이크가 활성화 됩니다.

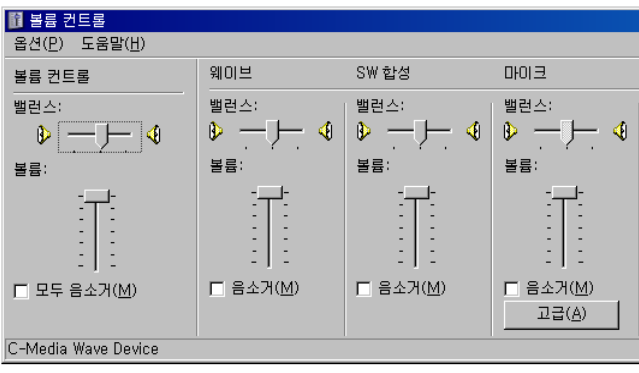

③ 오른쪽의 실행 아이콘으로 간단히 편집 및 저장을 하실 수 있습니다.

- ⓐ 새로 만들기: 기존의 열려있는 파일을 저장하고 새로운 파일을 엽니다.
- ⓑ 열기: PC에 저장되어 있는 보이스파일 불러오기
- ⓒ 저장: MemoQ로 만들어진 파일 저장하기
- ④ 삭제 시작지점: 구간삭제 시작점 선택하기
- ④ 삭제 끝 지점: 구간삭제 끝 지점 선택하기
- ① 취소: 선택구간 취소하기
- ⑨ 삭제: 선택된 구간내용 삭제하기
- ⓑ 볼륨조절: 입출력 장치의 볼륨, 소거, 발란스 조절하기

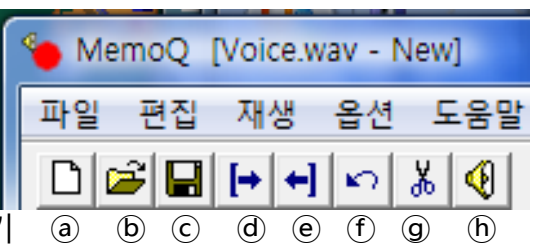

### 3. 컴퓨터에 저장하기

설치된 MemoQ 프로그램을 이용하여 보이스펜에 녹음된 내용을 컴퓨터에 저장 및 편집을 할 수 있습니다.

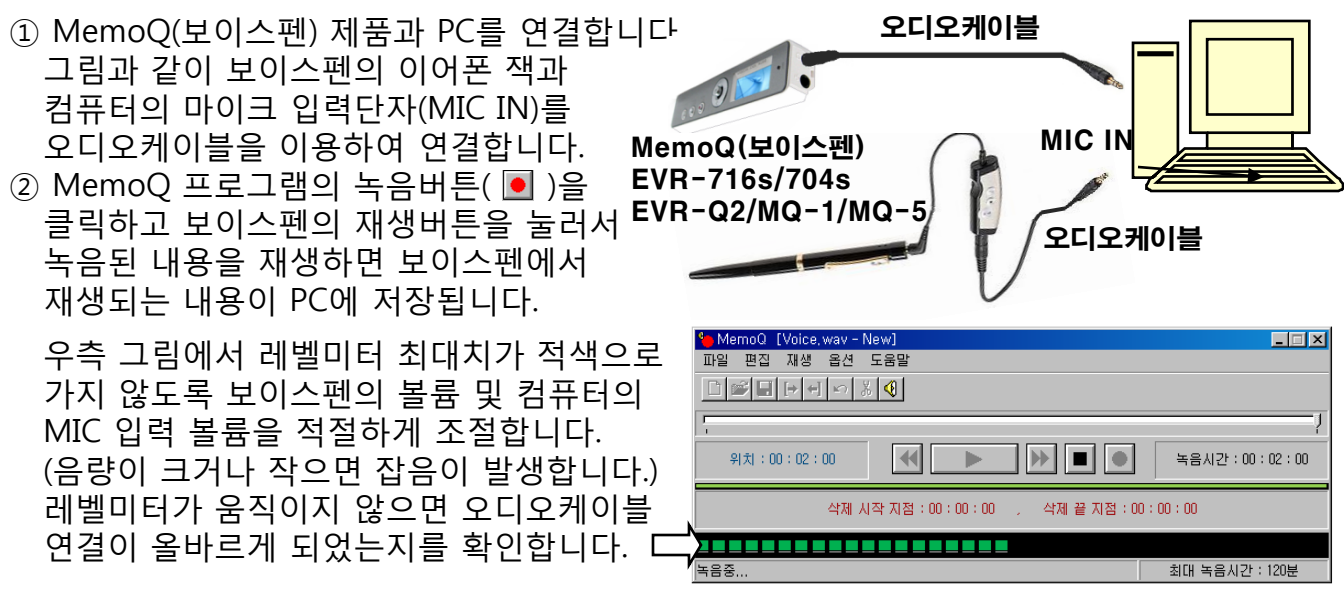

③ PC에 녹음을 그만하려면 MemoQ 프로그램의 정지버튼(■)을 클릭합니다.

보이스펜의 정지버튼도 함께 눌러 재생을 정지합니다..

④ 녹음된 내용을 저장하려면 메뉴에서 파일/저장을 클릭하여 원하는 폴더 안에 이름을 붙혀 저장합니다.

(폴더를 지정하지 않으면 "C:₩Program Files₩MemoQ₩Data"폴더에 저장됩니다. Windows Vista의 경우는 "C:₩Users₩(사용자)₩Documents"폴더에 저장됩니다.)

⑤ PC에 저장된 내용을 확인하려면 메뉴에서 파일/열기를 클릭하여 파일을 열고 재생버튼
 (▶)을 클릭하면 파일이 재생됩니다.

## 4. 파일 편집하기

### ① 선택구간 잘라내기

MemoQ 대화창에서 위치표시 아이콘을 마우스로 드래그(끌기) 또는 되감기 빨리감기 버튼으로 녹음 내용의 원하는 위치(시간)로 이동합니다. 삭제 시작점으로 위치표시 아이콘을 두고, 네 버튼을 클릭하여 시작점을 선택하고, 다음에 자르기 끝지점으로 이동후 에 버튼을 클릭하여 끝지점을 선택합니다. 이때 녹색바에 선택 구간이 적색으로 표시 됩니다.

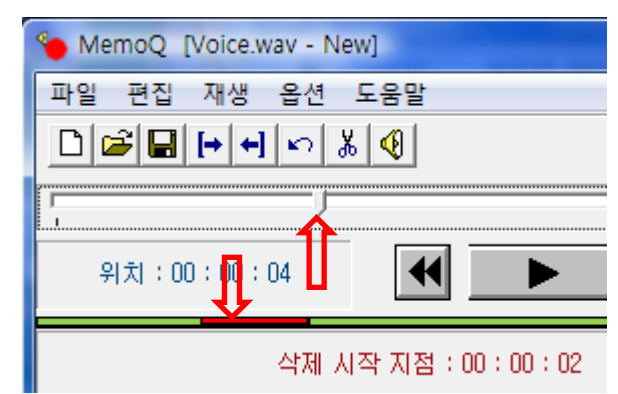

자르기를 취소하려면 🖸 버튼을 클릭하고, 자르기를 실행하려면 🔝 버튼을 클릭하여 선택 구간을 잘라냅니다.

#### ② 이어서 녹음하기

기존 녹음 파일에 끝부분에 이어서 또는 지정 위치에 끼워 추가녹음을 할 수 있습니다. 일시정지 또는 정지 상태에서 위치표시 아이콘을 녹음을 추가 하려는 위치로 이동하여 두고 녹음버튼( 💽 )을 클릭하면 이어서 녹음이 됩니다.